## How to enter Covid Vaccines in iTrent

You are required to enter both vaccine dates in iTrent for those employees that require the vaccine.

1) Select the employee, Select Checks

| LINKS                                              |                    |                   |                   |  |  |  |
|----------------------------------------------------|--------------------|-------------------|-------------------|--|--|--|
| > Employment                                       | > Employee Details | > Absence > Pay   | > Learning Events |  |  |  |
| Checks (DBS, Medical) and Certificates (First Aid) |                    |                   |                   |  |  |  |
| Check Details                                      |                    | New Check Details |                   |  |  |  |

2) Select New Check Details. Use the drop down list to select Covid Vaccine 1. Enter the date of the vaccine and who checked the vaccine date. The Renew date will autofill for 1 years' time once you save the record.

| Check details New 💙 MENU |                    |     | C 🗗 🕕 |
|--------------------------|--------------------|-----|-------|
| Name®                    | Covid Vaccine 1    | *   |       |
| Date checked             | 01/06/2021         | Ē   |       |
| Checked by               | Mrs Susannah Scott | ९ 🛿 |       |
| Renew date               |                    |     |       |
|                          | SAVE               |     |       |

3) Enter the same for the second dose:

| Check details New 💙 MENU |                                |         | C 🖯 🕕 |
|--------------------------|--------------------------------|---------|-------|
| Name                     | e <sup>•</sup> Covid Vaccine 2 | ~       |       |
| Date checked             | 16/08/2021                     | <b></b> |       |
| Checked by               | y Mrs Susannah Scott           | ् 😣     |       |
| Renew date               | e                              |         |       |
|                          | SAVE                           |         |       |